### 112 年教育體系資安專業訓練課程第 2 梯次說明

一、課程資訊

- 指導單位:教育部
- 主辦單位:國立政治大學
- 承辦單位:教育部教育體系資安職能訓練計畫
- 合辦單位:國立成功大學 教育部教育網站資安弱點掃描防護服務計畫 課程內容:依<第六項>班次安排

#### 課程地點:

1. 實體課程:預計政大公企中心(近捷運東門站)。

2. 線上課程:預計於課程前三天以 email 通知,報名時請務必提供 正確信箱。

#### 二、參加對象

教育部所屬機關(構)、公私立大專校院、臺灣學術網路區域網路中心 及縣市教育網路中心、常設試務機構、教育部委辦、補(捐)助計 畫,其所屬辦理資訊相關業務之人員。

#### 三、報名方式

- (一) 自即日起開放報名,一律採網路報名。
   報名網址:<u>https://tp2rc.tanet.edu.tw/taxonomy/term/31</u>
   服務專線:(02)2938-7185
- (二) 請依「教育體系資通安全專業課程報名流程」說明:
  - 1. 無「我的 E 政府」帳號者, 需先註冊。
  - 使用「我的 E 政府」帳號登入「<u>e 等公務園+學習平臺</u>」,於 「個人資料」頁面查看「平臺識別編號」。
  - 3. 無「政治大學活動報名」網站帳號者,需先註冊。
  - 4. 活動報名頁面填寫問卷完成報名程序。
- (三)預設報名狀態為「登記/候補」,按報名程序完備時間依序錄取, 各班次各單位正取以2人為限,其餘列為備取。
- (四)政治大學台北第二區網中心將於各門課程開課日一週之前,以電子郵件通知報名人員錄取結果,並於開課日三日前由主辦單位提供線上課程連結、課程表等相關資訊。

四、評量及學習時數認證

課後由參訓人員自行登入「e 等公務園+學習平臺」完成評量,並由系統自行審核發送認證時數。需要各項學習時數證明人員,註冊「我的 E 政府」帳號時,請務必填寫**完整姓名與身分證字號**。

- 五、訓練注意事項
  - (一) 各訓練課程內容,請參閱<u>政大台北第二區網中心</u>網頁。
  - (二)若有班級異動或停開課程,以<u>政大台北第二區網中心</u>網頁公告為 主。

六、班次安排

| 班次 | 日期                      | 訓練名稱                                | 課程大綱                                                                                                    | 時<br>數 | 名額             | 講師               |
|----|-------------------------|-------------------------------------|----------------------------------------------------------------------------------------------------|--------|----------------|------------------|
| 1  | 4月28日(五)<br>09:30-16:00 | 網站應用程式<br>安全<br>(由成大弱掃防護<br>團隊主辦課程) | <ol> <li>網站應用程式弱點掃描指南</li> <li>網站應用程式常見弱點解析<br/>與實作</li> <li>網站應用程式常見資安風險</li> <li>-滲透測試實務</li> </ol>                                                                            | 5      | 線上120          | 林敬皇<br>陳昱崇<br>願儒 |
| 2  | 6月20日(二)<br>13:30-16:30 | 業務持續運作<br>管理                        | <ol> <li>什麼是 BCM</li> <li>如何做 BCM</li> <li>營運衝擊分析 BIA</li> <li>風險評估分析 RA</li> <li>營運持續運作計畫 (BCP)</li> <li>備份機制</li> </ol>                                                        | 3      | 線上 80<br>實體 40 | 何鴻汶              |
| 3  | 6月28日(三)<br>09:00-12:00 | 資安治理成熟<br>度評估                       | <ol> <li>資安威脅趨勢</li> <li>政府資安管理現況</li> <li>政府資安治理</li> </ol>                                                                                                    | 3      | 線上 80<br>實體 40 | 林逸塵              |
| 4  | 6月28日(三)<br>13:30-16:30 | 資安稽核實務                              | <ol> <li>資安稽核簡介</li> <li>資安稽核種類與方法</li> <li>資安稽核程序</li> <li>受稽核單位注意事項</li> </ol>                                                                                                 | 3      | 線上 80<br>實體 40 | 林逸塵              |
| 5  | 6月30日(五)<br>13:30-16:30 | 安全軟體發展<br>生命週期<br>(SSDLC)           | <ol> <li>SSDLC 基礎概念簡介</li> <li>SSDLC 需求階段</li> <li>SSDLC 設計階段</li> <li>SSDLC 開發階段</li> <li>SSDLC 開發階段</li> <li>SSDLC 測試階段</li> <li>SSDLC 部署與維運階段</li> <li>教育體系案例與改善建議</li> </ol> | 6      | 線上 80<br>實體 40 | 翁御舜              |

七、個資保護聲明

為辦理「教育部 112 年教育體系資安專業教育訓練」,報名網站所蒐 集之個人資訊,僅存放於教育訓練報名系統,作為本次活動報名聯絡 用,非經當事人同意,不轉做其他用途,亦不會公佈任何資訊,並於 計畫結束後一個月內銷毀。如必填欄位提供資料不完整或不確實,將 無法完成本次活動報名申請。

# 教育體系資通安全專業課程 報名流程(一般人員)

目錄

| 1. 申請「我的E政府」會員帳號 ———————————————————— | P.3-5   |
|---------------------------------------|---------|
| 2. 編輯「我的E政府」個人資料                      | P.6-7   |
| 3. 登入「e等公務園+學習平台」查詢平台識別編號             | P.8-12  |
| 4. 申請「政大活動報名系統」帳號 ——————              | P.13-14 |
| 5. 登入「政大活動報名系統」進行報名 ————              | P.15-17 |
| 6. 修改報名問卷及取消報名 ——————————             | P.18-21 |

# 1.申請「我的E政府」會員帳號

點選「申請一般會員」 https://www.cp.gov.tw/portal/cpinit/Register.aspx?sidcode=APP0000272

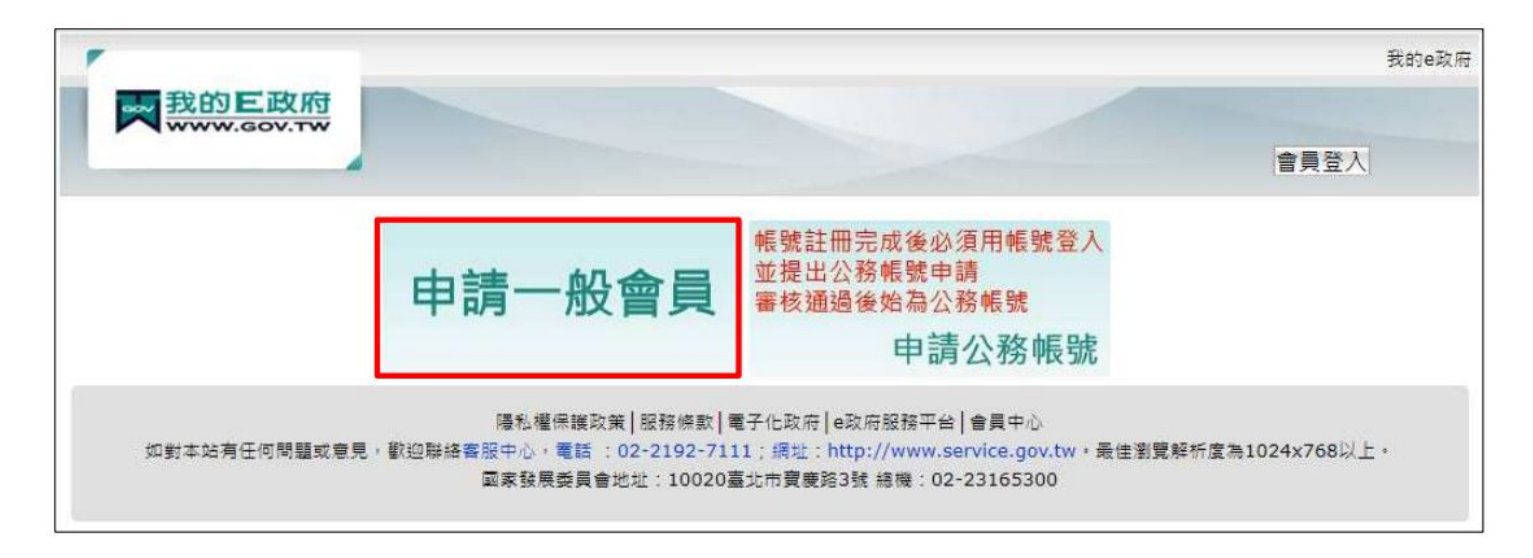

# 1.申請「我的E政府」會員帳號

### 填入會員資料後, 點選「建立我的帳戶」

| 我的巨政府                                                | 费的电政府        | Step4) 註冊確認      | 3                                         |
|------------------------------------------------------|--------------|------------------|-------------------------------------------|
| 申請一般會員 ● ● ● ● ● ● ● ● ● ● ● ● ● ● ● ● ● ● ●         | <b>官員</b> 堂入 | 請給入驗證碼:          | (發證碼讀為英文字母或數字,不分大小寫,若驗證碼無法辨識,講點還圖示或下方按證更換 |
| * 會員註冊                                               |              |                  | 重新產生驗證碼                                   |
| Step7》 講選擇您的補助和密碼                                    |              | Stop 5) (Stop 5) |                                           |
| "嗬號:                                                 |              | Step37 您问题》      | a7                                        |
| *般定密碼:                                               |              |                  | ☑ 我已經詳細閱讀並同意 服務條款 和 隱私權保護政策               |
| *確認密碼:                                               |              | 亚了解吸载            | 旺而完成後必須用服裝盒人並提出公務服裝申請,書板通過後始高公務服裝。        |
|                                                      |              |                  |                                           |
| Step.2 》 調理供您的基本資料                                   |              |                  | AR IN TRACING IS IN THE ON                |
| *中文姓名:                                               |              |                  | ALC: ALC: ALC: ALC: ALC: ALC: ALC: ALC:   |
| *電子信種:                                               |              |                  |                                           |
| "確認電子信箱:                                             |              |                  |                                           |
| 用 建金属人有效之電子面積<br>調理:                                 |              |                  |                                           |
| 2019-1                                               |              |                  |                                           |
| □我顏意提供更多個人資料以得到更多電子化政府個人化服務                          |              |                  |                                           |
| Step.3 〉 請設定您的忘記密碼救援擁護                               |              |                  |                                           |
| 密碼提示問題: [講編律問題 ♥ ( <u>速是什型2</u> )                    |              |                  |                                           |
| 次援予協門號:<br>(理査行優当)<br>第6) 行動電話:0911123455(定度位回転職人素字) |              |                  |                                           |

# 1.申請「我的E政府」會員帳號

確認信箱收到「註冊成功通知信」後,點選右上角「會員登入」

| 1                                                                                                    | 我的e政府                                                                                          |
|----------------------------------------------------------------------------------------------------|------------------------------------------------------------------------------------------------|
| <b>教的E政府</b><br>#¥II象                                                                                                    | 會員登入                                                                                           |
| <ul> <li>一般會員註冊成功,您已成功註冊我的E政府會員帳號,系統已發送「註冊成功通知<br/>信」至您的電子信藉( @ncku.edu.tw)</li> <li>*.若您要以健保卡執行身分證字號驗證,講點擊下面的連結<br/><u>https://www.cp.gov.tw/portal/Clogin.aspx?</u><br/><u>ReturnUrl=http%3a%2f%2fwww.gov.tw&amp;ver=Simple&amp;Level=4</u></li> <li>*.若您要申請成為公務帳號,講點擊下面的連結<br/><u>https://www.cp.gov.tw/portal/cpuser/transfer.aspx</u></li> <li>回首頁</li> </ul> | 您已成功註冊我的E政府會員帳號 ● @##E× MyEGOV會員服務 vegister@www.gov.tw> ## * * * * * * * * * * * * * * * * * * |
| 福私權保護政策   服務條款   電子化政府   e政府服務平台   會員中心<br>如對本站有任何問題或意見、歡迎聯絡審服中心、電話:02-2192-7111;病址:http://www.service.gov.<br>國家發展委員會地址:10020臺北市實要指3號 總機:02-23165300                                                                                                    | (応業上面不是超續結核式・铸成超接結位北手動為上到前質器病址列也北較高進行股用程序)<br>原則但的使用。現但指決!                                     |

## 2.編輯「我的 E政府」個人資料

## 輸入帳密後, 點選「登入」

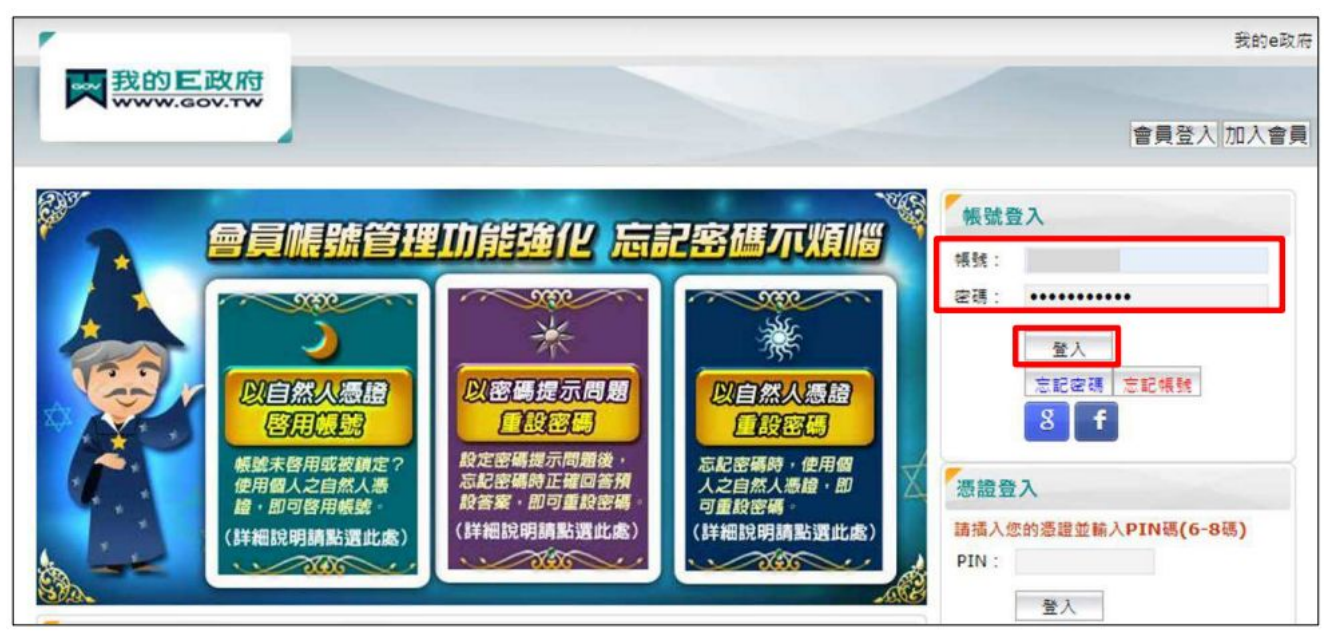

# 2.編輯「我的 E政府」個人資料

點選「個人資料維護」,請確認中文姓名填寫完整正確,並填入身分證字號

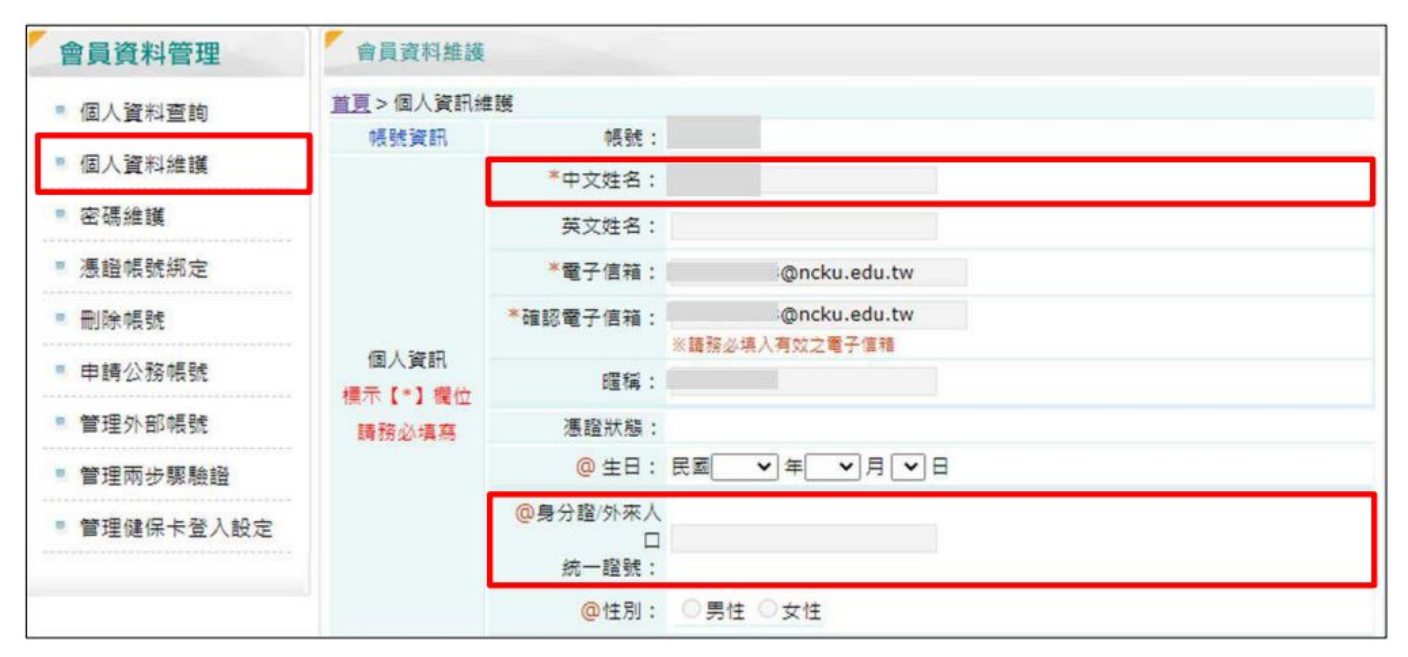

點選「登入」>選擇一般民眾登入>點選「我的e政府」

https://elearn.hrd.gov.tw/mooc/index.php

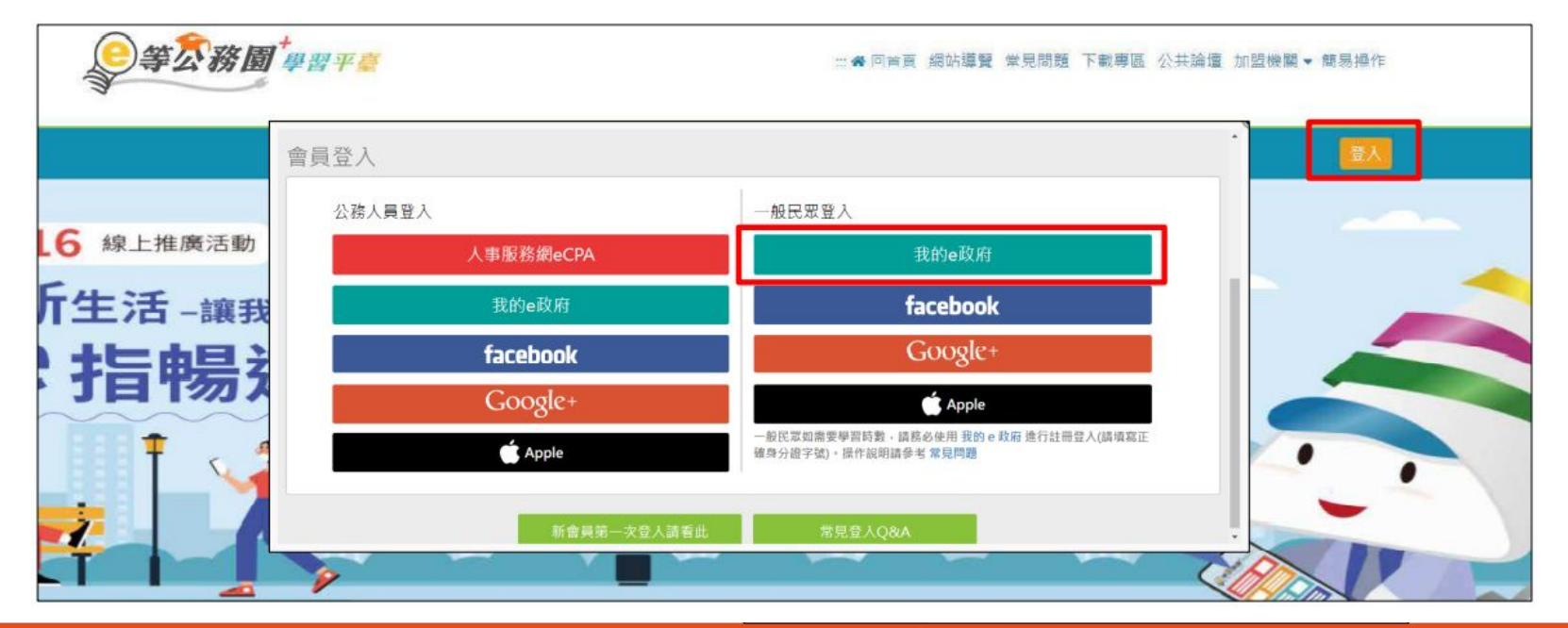

#### 點選「登入我的e政府」

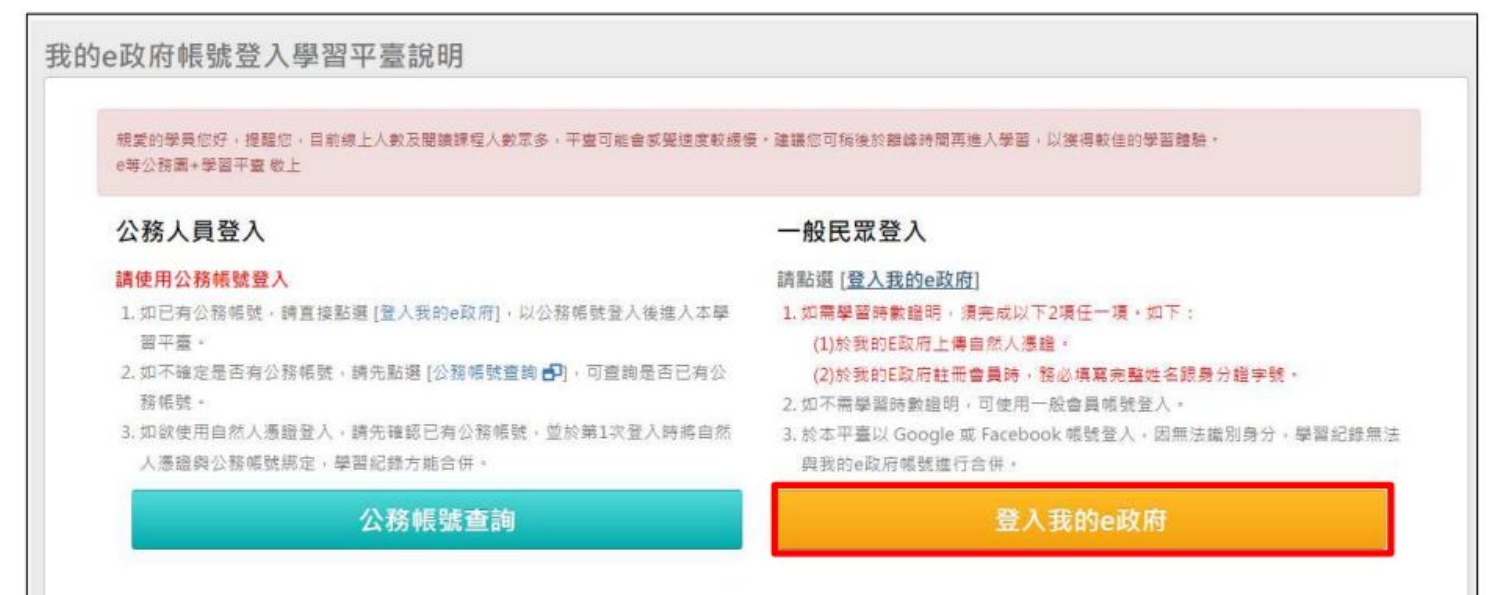

#### 確認會員規範條款後,勾選並點選「同意」

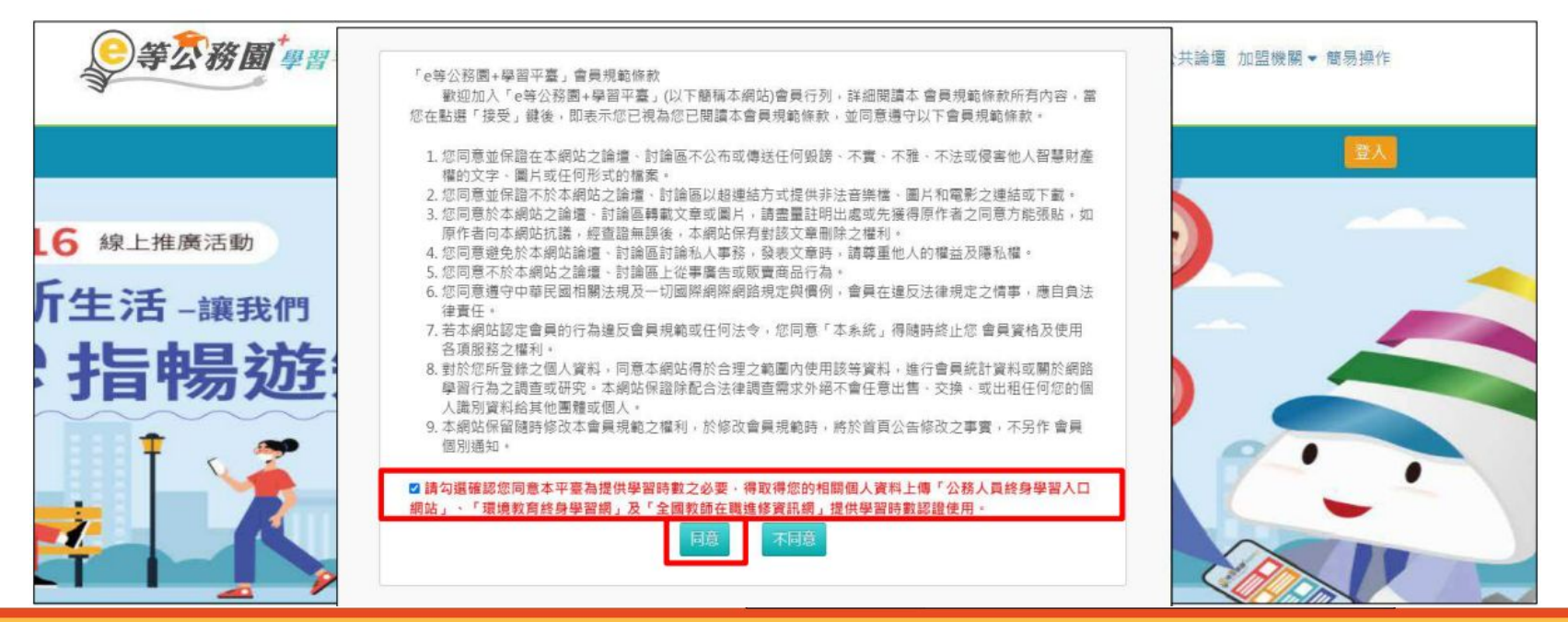

在個人專區>個人資料內填入暱稱後,點選「確定」即完成登入

|                                                                                                    | <b>》等</b> 芬務團 <sup>#</sup> # # # # # # # # # # # # # # # # # # | ₽ 🚰 二 ♠ 回道員                                                                                | 網站導覽 常見問題 下數專區 公共議 | 壇 加盟機關▼ | 簡易操作 |
|----------------------------------------------------------------------------------------------------|----------------------------------------------------------------|--------------------------------------------------------------------------------------------|--------------------|---------|------|
|                                                                                                    |                                                                | 91                                                                                         | 👬 LV.0 🥪 1         | 個人專題▼   | ● 登出 |
| 二 日本 10 日本 10 日本 1 | 個人資料<br>現示於名片<br>現名<br>服備<br>平台臨別編號<br>網定facebook.zemail :     | 您條以 EGOV 帳號登入本平台,您在本平台帳號為:<br>請設定您於本平臺要顯示的暱稱,此暱稱會顯示於討論<br>區、我的學習王國排行榜,共學夥伴區等資訊頁面。<br>* 暱稱: | 新的網號,即齋無原本學習錄      | 14      |      |
|                                                                                                    | 病定 Apple 紙號 ダ<br>身分進手號<br>人事資料準人員協分                            | * Email : @ncku.edu.tw                                                                     |                    |         |      |

## 3.查詢平台識別編號

在個人專區 >個人資料內查詢「平台識別編號」

|                                             | <b>》等</b> 家務國     | <b>]</b><br>学習平 <del>意</del>                                  |                   | ∷希回首頁 網站寫     | 覽 常見問題 下載專區 公共論 | 諸還 加盟機關▼ | 簡易操作 |
|---------------------------------------------|-------------------|---------------------------------------------------------------|-------------------|---------------|-----------------|----------|------|
|                                             |                   |                                                               |                   | 0             | 🏥 LV.0 😑 2      | 個人專區▼    | ● 登出 |
|                                             | 個人資料              |                                                               |                   |               |                 |          |      |
|                                             |                   | 示於名片                                                          |                   |               |                 |          |      |
|                                             | 姓名                |                                                               |                   |               |                 |          |      |
| Ø                                           | 虛株                |                                                               |                   |               |                 |          |      |
| 此個人照片會顯示於討論                                 | 平台識別編號            | ly                                                            |                   |               |                 |          |      |
| 版。個人名片等處。調確<br>認是否上總直資個人照片。<br>或是使用本系統內證預設面 | 鄉定facebook之email: | <b>唐</b> 定                                                    |                   |               |                 |          |      |
| 18.                                         |                   | ※因年度轉換作業程序。讀協助配合。<br>請藉人先前FB登人網定的email進行局<br>若非先前绑定過FB的用戶請忽略。 | i帳號網定(若無填寫先前FB登入綁 | 定的email·系統則產的 | 主新的帳號・即查無原本學習錄  | ) -      |      |
|                                             | 網定 Apple 帳號 🧹     | 前往網定                                                          |                   |               |                 |          |      |

## 4.申請「政大活動報名系統」帳號

#### 點選「我要報名」

| <b>課程名稱</b> ( 資安專業課程訓練 )                              | 報名期間: | ~ 2022/08/08(—) 09:0                                        |
|-------------------------------------------------------|-------|-------------------------------------------------------------|
| ■活動日期: 2022/08/12(五)                                  |       | 我要報名                                                        |
| Э時間:09:30-12:00,13:00-16:30                           |       | ▲ 聯絡 承 辦 单 位                                                |
| ♥ 地點:線上連結於課程前三天以email通知,報名時請務必提供正確email               |       | ➡ 追蹤                                                        |
|                                                       |       | ዸ 分享                                                        |
| ● 承辦單位:電算網路組<br>◆ 聯絡人: 0229393091分機67185<br>▼ E-mail: |       | 常見問題/<br>如何確認報名成功<br>如何取消報名<br>查詢報名及繳費結果<br>候補結果<br>什麼是學習時數 |
| 講座姓名:翁御舜<br>講座現職:敦陽科技資安部門技術處長                         |       |                                                             |
| 【重要說明!】本課程為教育體系資安專業課程訓練・並將以「e等公務園+學習平台」提供教            |       |                                                             |

## 4.申請「政大活動報名系統」帳號

#### 填寫「校外人士申請帳號」,送出後確認收到「註冊完成」信件

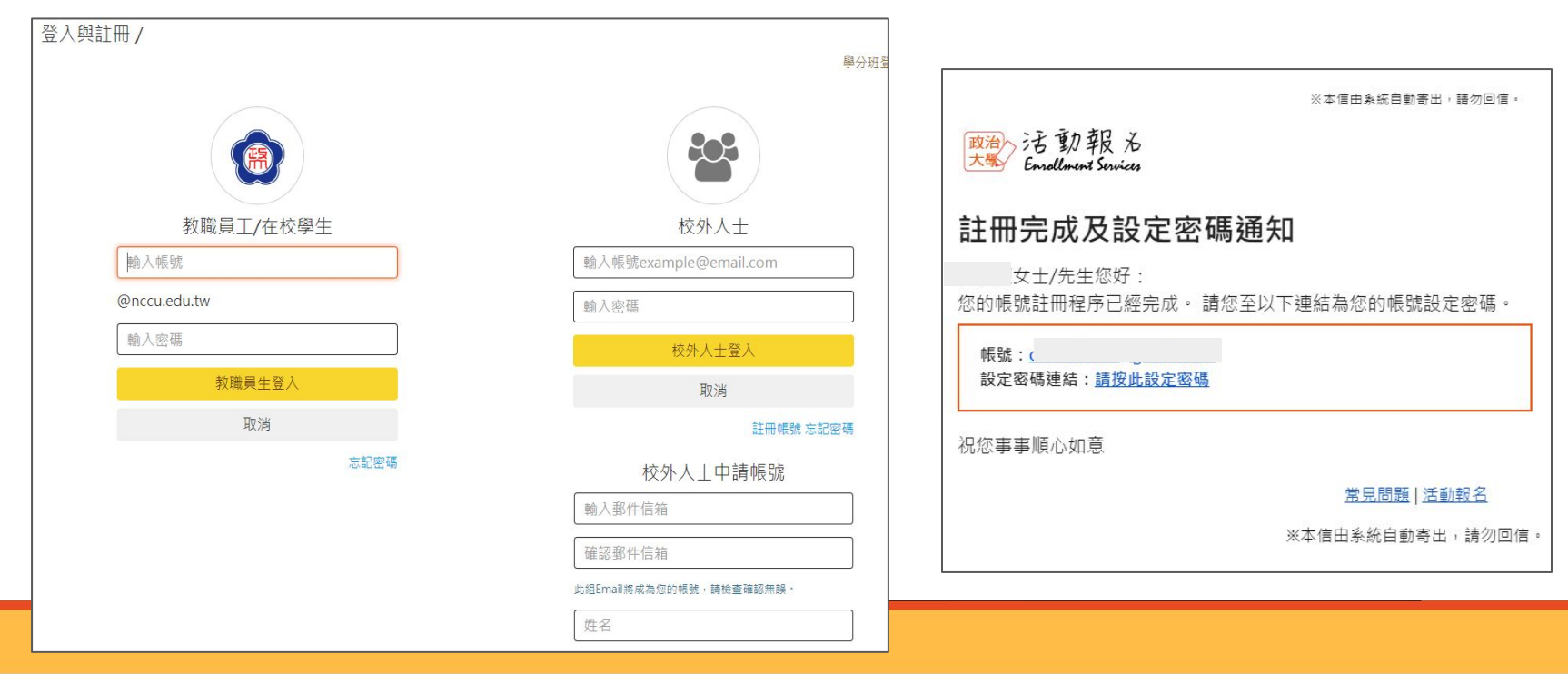

## 5.登入「政大活動報名系統」報名課程

點選「我要報名」>「登入」

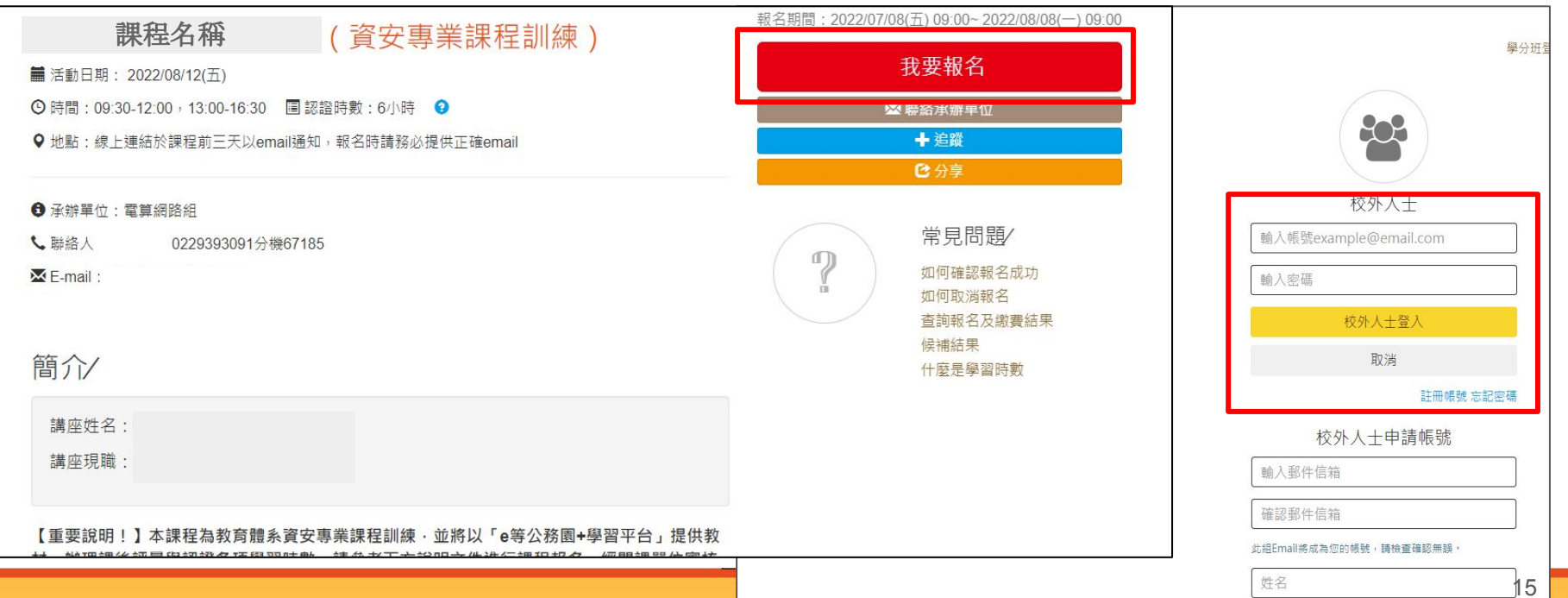

## 5.登入「政大活動報名系統」報名課程

#### 點選「下一步」

| Mar 活動報为<br>Enrollment Services |              |                        |       |         |        | 首頁     | 關於 | 我的報名 | 修改密碼              | 登出 | U |
|---------------------------------|--------------|------------------------|-------|---------|--------|--------|----|------|-------------------|----|---|
| 找活動 活動類                         | 型 →          | 承辦單位                   |       | 年 /月/日  | 日到     | 年 /月/日 | ۵  | 活動名稱 |                   | 授尊 |   |
| 首頁 > 電腦研習 >                     | 報名Step       | 1                      |       |         |        |        |    |      |                   |    |   |
| 課程名稱                            | Ŝ            |                        |       |         |        |        |    |      | 堂目問題/             |    |   |
| 人員代碼                            | 5            |                        |       |         |        |        |    | ?    | 如何確認報名成           | 功  |   |
| 姓名                              | 林            |                        |       |         |        |        |    | a    | 如何取消報名<br>查詢報名及繳費 | 結果 |   |
| 聯絡電話                            | 09           |                        |       |         |        |        |    |      | 候補結果<br>什麼是學習時數   |    |   |
| 郵件信箱                            |              |                        |       |         |        |        |    |      |                   |    |   |
|                                 | 請注意,<br>處或人事 | 聯絡電話及e-mail<br>室之基本資料。 | 之修改只適 | 用於本課程報名 | 系統,將不服 | 《響您於教務 |    |      |                   |    |   |
|                                 |              |                        | 下     | 一步      |        |        |    |      |                   |    |   |
|                                 |              |                        | н     | n 344   |        |        |    |      |                   |    |   |

## 5.登入「政大活動報名系統」報名課程

#### 填寫問卷 >填入「e等公務園+學習平台」平台識別編碼

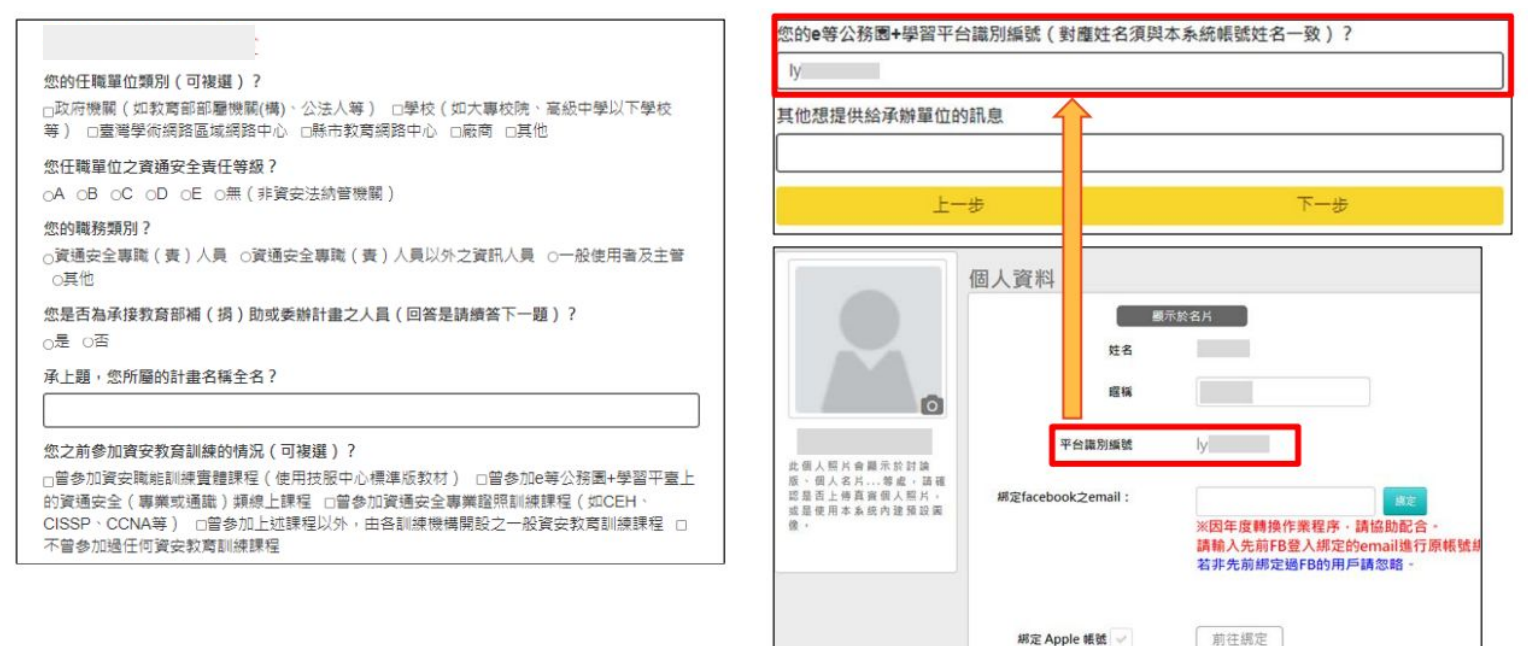

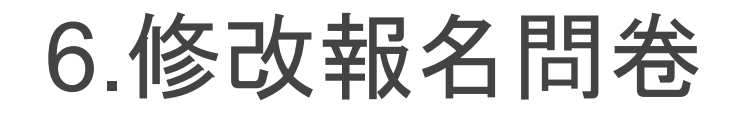

### 網頁右上方選取我的報名, 點選課程下方填寫

| 酸治<br>大概 Enrollmen | 報 Zervices |      |                           |                                  |                            |                           |                         | 首頁 關於 我的報名 Ⅲ          |
|--------------------|------------|------|---------------------------|----------------------------------|----------------------------|---------------------------|-------------------------|-----------------------|
|                    | 找活動        | 活動類型 | ✓ 承謝罪                     | 位 🖌 年 /月/                        | 3 6 到                      | 年/月/日 🗖                   | 活動名稱                    | 授尋                    |
| 我的報名/              |            |      |                           |                                  |                            |                           |                         |                       |
| Ē                  | 已報名        | 追蹤清單 | 缺席記錄                      |                                  |                            |                           |                         |                       |
|                    |            |      |                           |                                  |                            |                           | の根                      | 索年度 2022 ~            |
|                    | G          |      | 課                         | 程名稱                              | (資安)                       | 專業課程訓練                    | 東)                      |                       |
|                    |            | 電    | 【重要説明<br>材、辦理課徒<br>郵件【課程錄 | !】本課程為教育<br>#評量與認證各項<br>#取】通知者,方 | 體系寶安專業<br>學習時數。請<br>為成功錄取。 | 課程訓練系列,並<br>依下列順序進行課<br>教 | 將以「e等公務園+編<br>程報名,經開課單位 | 聲習平台」提供教<br>I審核後,收到電子 |
|                    |            |      | <b>#</b> 2022/08/1        | 12(五)                            |                            |                           |                         |                       |
|                    |            |      | O 09:30-12                | 30 + 13:30-16:30                 |                            |                           |                         |                       |
|                    |            |      | ♀ 線上連結                    | 於課程前三天以er                        | mail通知,報行                  | 8時請務必提供正                  | lizemail                | ○ 加入行事曆               |
|                    |            |      | 報名序號                      | 00001                            |                            | 費用                        | 0元                      |                       |
|                    |            |      |                           |                                  |                            | -                         |                         |                       |

## 6.修改報名問卷

#### 進入問卷頁面, 點選下方 送出

我的報名 > 問卷填寫

#### **課程名稱** (資安專業課程訓練)

#### 您的任職單位類別(可複選)? □政府機關(如教育部部圖機關(構)、公法人等) ②學校(如大專校院、高級中學以下學校等)

□臺灣學術網路區域網路中心 □縣市較腎網路 中心 □廠商 □其他

#### 您任職單位之資通安全責任等級?

OA OB ●C OD OE O無(非資安法納營機 關)

#### 您的職務預別?

○資碼安全專職(責)人員 ●資価安全專職 (責)人員以外之資訊人員 ○一般使用者及主管 ○其他

您是否為承接教育部補(捐)助或委辦計畫之人 員(回答是請總答下一題)? ○是 ●否

#### 承上题,您所屬的計畫名稱全名?

想之前參加資安教育訓練的情況(可復碼)? □需參加資安教局訓練實種課程(凭用按服中心 標準版教材) □需參加@等公務圖+學習平臺上 的資源安全(專業或書職) 擁線上課程 □需參加 資過安全專業證報訓練課程(如CEH < CISSP CCNA号) □需參加上述證程以外,由各訓課機 興報20一個等於問題课程@。本高參加時任 本次報名資安教育訓練課程的原因(可複選)? □提升個人買安得成的知識與能力 國政得資通安 全專樂課程訓練或資通安全攝影好罰訓練時數 □ 取得公務人員終身學習時數 □主營機關要求參加 質安教育訓練 □具他

為有效學習資安教育訓練課程內容,您更偏好哪 一種授課方式?

○實糧類課程 ●線上同步直播課程 ○線上非同 步錄影課程 ○各種授課方式都可以

承上麵,影響您偏好的因素有哪些(可複選)?
□可以與投課講師有效互動 □可以與投課講師有效互動 □可以與投課講師有效互動 □可以與其他學具有效互動 □較無時間限制 □較無空間限制 □其 他

關於教育體系資安教育訓練課程 · 您希望未來提 供哪些配套措施(可複選)?

□希望上完糸列課程後,有對應的正式考試或證 照可供考取以證明實力 □希望有更明確的課程整 圖,引聯擧員循序漸進地上課 図希望各類課程常 點化,方便提早進行規劃 □其他

您的e等公務圖+學習平台識別編號(對應姓名須 與本系統帳號姓名一致)?

| 6.1 |  |  |  |  |
|-----|--|--|--|--|
| v   |  |  |  |  |
|     |  |  |  |  |
|     |  |  |  |  |

#### 其他想提供給承辦單位的訊息

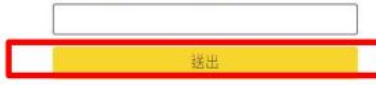

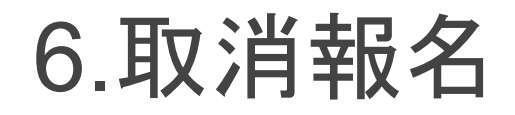

## 網頁右上方選取我的報名, 點選課程

|          | 找活動    | 活動類型        | ~ 承謝重(                                                                                                    | ☆ ✔ 年/月/日 🗖                                                                                                    | 到 年/月/日 🗖                                                      | 活動名稱                                               | 授禄                              |   |
|----------|--------|-------------|----------------------------------------------------------------------------------------------------|----------------------------------------------------------------------------------------------------|----------------------------------------------------------------|----------------------------------------------------|---------------------------------|---|
| 我的報名/    |        |             |                                                                                                    |                                                                                                    |                                                                |                                                    |                                 |   |
| WHUTK HY | 71±0.0 | 10 84 18 99 | h4                                                                                                    |                                                                                                    |                                                                |                                                    |                                 |   |
|          | 已報名    | 但顺清单        | 畎席記嫁                                                                                                    |                                                                                                    |                                                                |                                                    |                                 |   |
|          |        |             |                                                                                                    |                                                                                                    |                                                                | S                                                  | ·                               | - |
|          |        |             |                                                                                                    |                                                                                                    |                                                                |                                                    |                                 |   |
|          | 0      |             | 1日1日                                                                                                    | 巴夕1 (2)                                                                                                    | 2 中学 1 日 1 日 1 日 1 日 1 日 1 日 1 日 1 日 1 日 1                     | ŧ.)                                                |                                 |   |
|          | ſ      | न्त्रहा     | 課和                                                                                                    | 星名稱 ()                                                                                                    | 安專業課程訓練                                                        | 東)<br>(1)                                          |                                 |   |
|          |        | 電           | <b>課</b><br>【重要説明!<br>材、辦理課後                                                                                                    | <b>星名稱 ()</b><br>)本課程為教育體系資安<br>評量與認證各項學習時數                                                                       | 安事業課程訓練系列,並<br>・請依下列順序進行調                                      | 東)<br>將以「e等公務園+<br>程報名,經開課單                        | 學習平台」提供教<br>位審核後,收到電子           |   |
|          |        | 電           | <b>課</b><br>(重要説明!<br>村、辦理課後<br>郵件【課程錄                                                                                                    | <b>呈名稱 (資</b><br>) 本課程為教育體系實安<br>評量與認證各項學習時數<br>取] 通知者,方為成功錄                                                      | 安專業課程訓練系列,並<br>專業課程訓練系列,並<br>,請依下列順序進行講<br>取。教                 | 棄)<br>○將以「e等公務團+<br>○程報名,經開課單                      | 學習平台」提供教<br>位審核後,收到電子           |   |
|          |        | 電           | <b>課</b><br>【重要説明!<br>村、辦理課後<br>郵件【課程錄                                                                                                    | <b>呈名稱 (資</b><br>)本課程為教育體系寶安<br>評量與認證各項學習時數<br>取]通知者,方為成功錄<br>(①)                                                 | 【安專業課程訓練<br>專業課程訓練系列,並<br>。請依下列順序進行講<br>取・教                    | 東)<br>將以「6等公務團+<br>程報名,經開課單                        | 學習平台」提供教<br>位審核後,收到電子           |   |
|          |        | 電           | 【重要説明!<br>材、辦理課後<br>多件【課程錄<br>2022/00/12<br>0 09:30-12:3                                                                                                    | <b>皇名稱</b> (译<br>)本課程為教育體系質等<br>評量與認證各項學習時數<br>取】通知者,方為成功錄<br>(日)<br>(0,13:30-16:30                               | 【安專業課程訓練系列,並<br>專業課程訓練系列,並<br>,請做下列順序進行講<br>取。教                | 棄)<br>將以「e等公務團+<br>程報名,經開課單                        | 學習平台」提供教<br>位審核後,收到電子           |   |
|          |        | 電           | 【重要説明!<br>材、辦理課後<br>郵件【課程録<br>2022001.<br>〇 09:30-12:3<br>〇 線上連結が                                                                                                   | <b>皇名稱()</b><br>〕 本課程為教育種糸質安<br>評量與認證各項學習時數<br>取〕通知者・方為成功錄<br>(日)<br>(0),13:30-16:30<br>(課程前三天以email通知            | (安專業課程訓練系列,並<br>專業課程訓練系列,並<br>。請依下列順序進行課<br>取。教                | <mark>東)</mark><br>將以「e等公務園+<br>程報名,經開課單<br>確email | 學習平台」提供教<br>位審核後,收到電子<br>○加入行事簡 |   |
|          |        | 電           | 課題<br>【重要説明明】<br>材、辦理課題<br>「一般理理課題<br>「一般」<br>(○ 09.30-12:3<br>○ 09.30-12:3<br>○ 09.30-12:3<br>○ 09.30-12:3<br>○ 09.30-12:3<br>○ 09.30-12:3                         | <b>皇名稱</b> ()<br>) 本課程為教育體系質容<br>評量與認證各項學習時數<br>取)通知者,方為成功錄<br>(日)<br>(13:30-16:30<br>)<br>課程前三天以email通知<br>00001 | 安專業課程訓練<br>專業課程訓練系列,並<br>,請依下列順序進行課<br>取,較<br>,較名時請務必提供正<br>費用 | ♥)<br>將以「e等公務團+<br>/程報名,經開課單<br>確email<br>0元       | 學習平台」提供教<br>位著核後,收到電子<br>○加入行事曆 |   |
|          |        | 電           | 課業者<br>【重要説明明<br>材、辦理課題<br>「「「「」」」<br>(○ 09:30-12:3<br>○ 09:30-12:3<br>○ 09:30-12:3<br>○ 09:30-12:3<br>○ 09:30-12:3<br>○ 09:30-12:3<br>○ 09:30-12:3<br>○ 09:30-12:3 | <b>皇名稱</b> (資<br>) 本課程為軟商體系質學習時數<br>調量與認證各項學習時數<br>(一)<br>10,13:30-16:30<br>(課程前三天以email通知<br>00001               | 安專業課程訓練<br>專業課程訓練系列,並<br>。讀依下列順序進行課<br>取。教<br>報名時請務必提供正<br>費用  | 樂)<br>此將以「e等公務團+<br>腔程報名,經開課單<br>確email<br>0元      | 學習平台」提供較<br>位審核後,收到電子<br>O加入行事簡 |   |

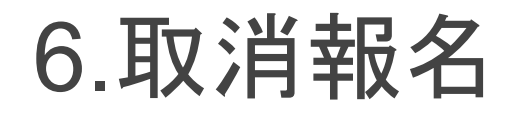

#### 進入課程頁面,右方取消報名

首頁 > 我的報名 > 已報名

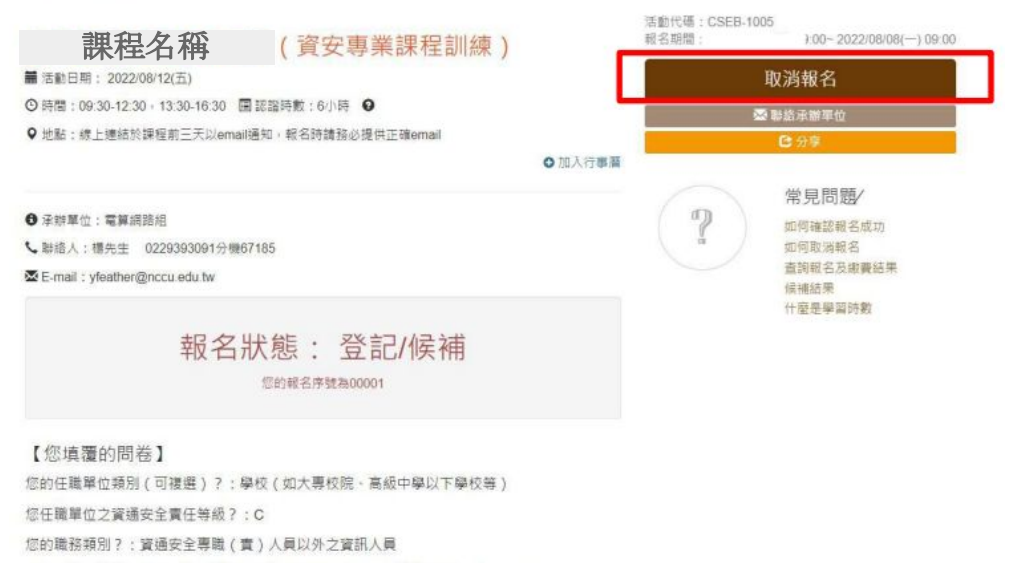

你是否為必接教育認識(提)助試系紛斗量ウト層(同な是請遺なて一類)?・否